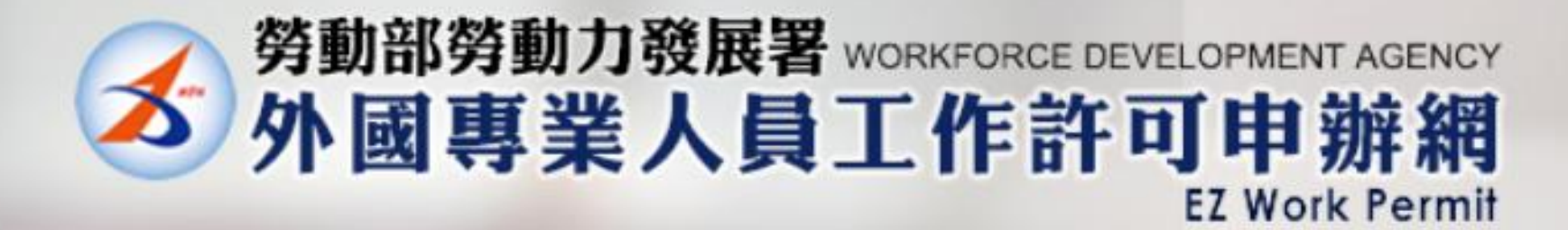

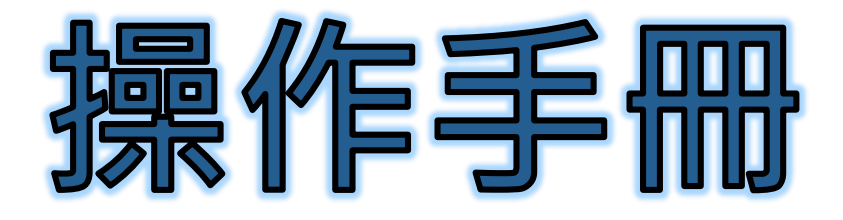

用戶端憑證軟體 WDA-ServiSign (Windows安裝檔)

版權所有C 凌網科技股份有限公司, 2022,All Rights Reserved.V1.2版

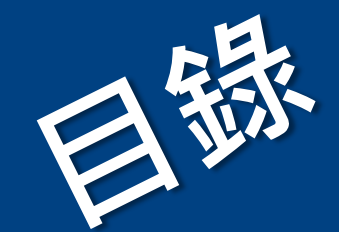

慿

證

卡

讀

取

元

件

③ 貼心小提醒

請依照文件的編排章節順序開始進行操作

第一節 Chrome憑證卡讀取元件下載

第二節 Chrome憑證卡讀取元件檢測

第三節 Chrome憑證卡讀取元件更新

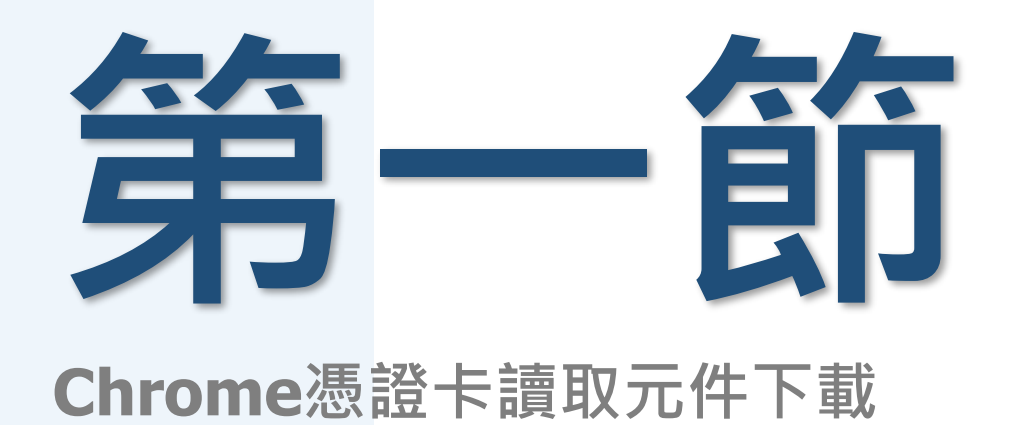

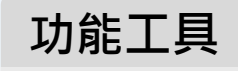

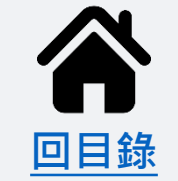

3

### ▶ <u>憑證卡讀取元件</u>> Chrome憑證卡讀取元件下載

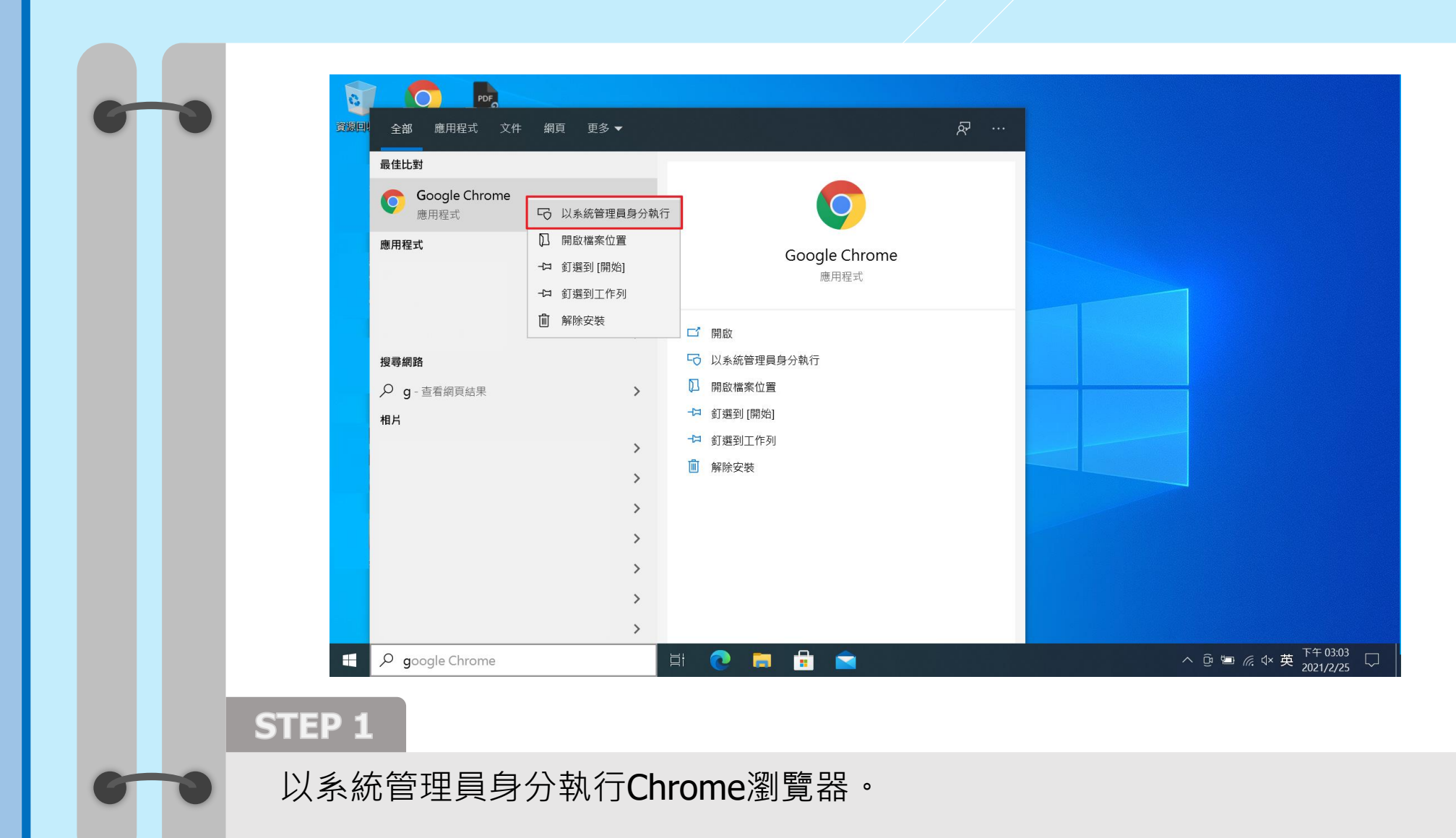

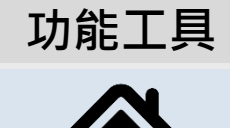

回目錄

4

### ▶ <u>憑證卡讀取元件</u>> Chrome憑證卡讀取元件下載

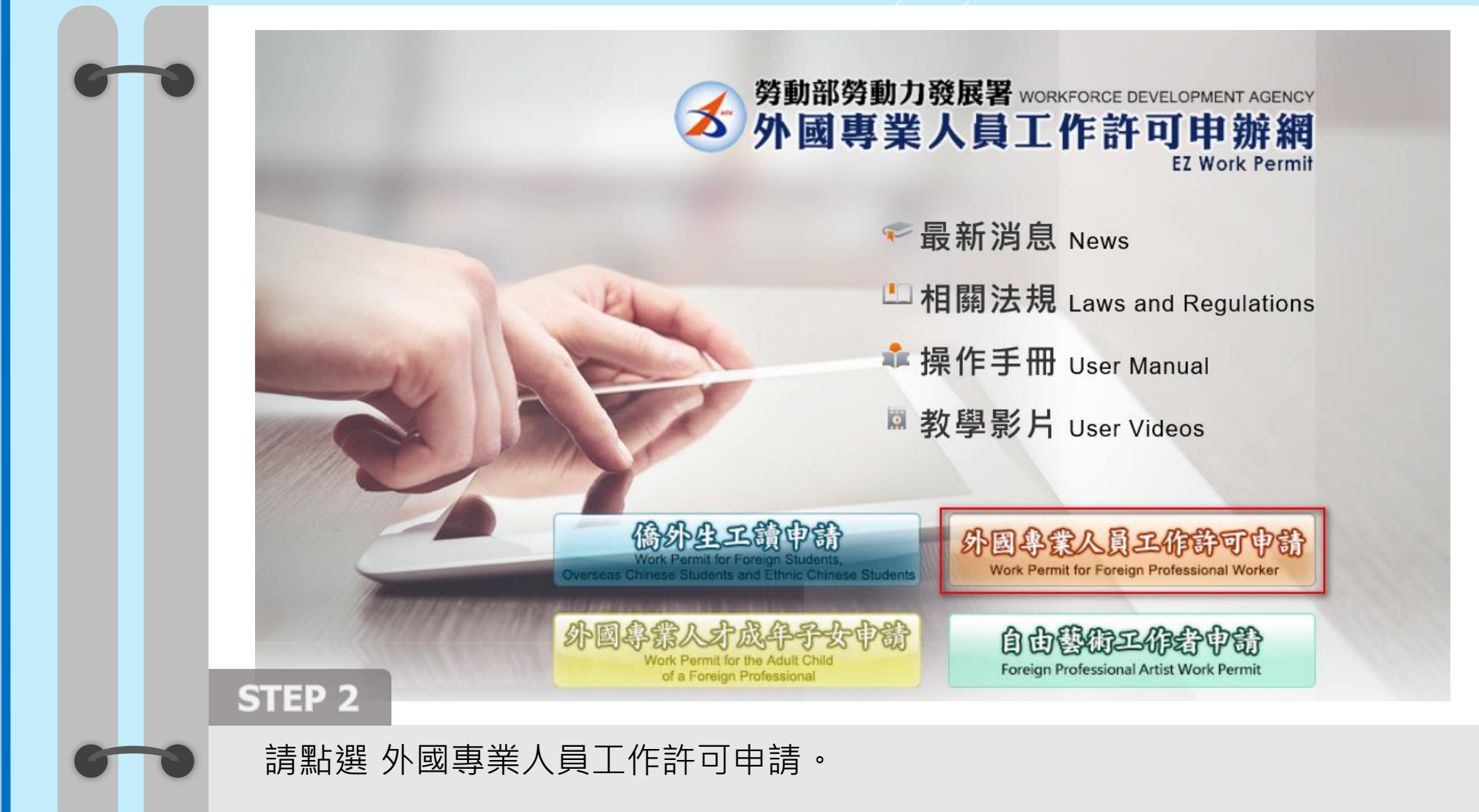

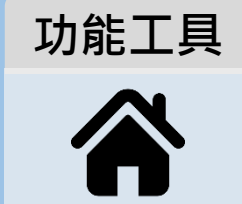

### ▶ <u>憑證卡讀取元件</u>> Chrome憑證卡讀取元件下載

功能工具

 $\frown$ 

| * 公告Announceme | nt * 檢測與下載Certificate and CardReaderTest * 相關連結RelatedLinks                                                             |
|----------------|----------------------------------------------------------------------------------------------------|
|                | <ul> <li>▶ 憑證與讀卡機檢測_Certificate and Card Reader Test Announcement</li> <li>▶ 下載專區_Download</li> </ul>                   |
|                | 使用者登入 User Sign In                                                                                                    |
|                | 請輸入帳號 Please Enter Your Account ID :單位統一編號:請輸入單位統一編號Unified Business Number of the Unit身分證字號:請輸入身分證字號Personal ID Number |
|                | 自然人憑證PIN碼:<br>PIN Code of Citizen Digital Certificate<br>回顯示PIN碼                                                        |
|                | 系統密碼:<br>System Password                                                                                                |
|                | 登入 Sign In 申請帳號Apply for an account                                                                                     |
|                | 單位系統管理者帳號維護 Modifying Administrator Account                                                                             |
| STEP 3         |                                                                                                    |
| <b>一</b> 請點選   | 選檢測與下載 > 下載專區Download按鈕。                                                                                                |

### ▶ <u>憑證卡讀取元件</u>> Chrome憑證卡讀取元件下載

| 6-0 | 労動部勞動力發展<br>外國専業<br>Workforce Develor * 公告Announcement * 檢測県下載Certificate and Card | 署<br>人員工作許可申辦網<br>Ipment Agency EZ Work Permit<br>ReaderTest * 相關連結RelatedLinks |      |   |
|-----|------------------------------------------------------------------------------------|---------------------------------------------------------------------------------|------|---|
|     | ▶ 檢測與下載 > 下載專區Download                                                             |                                                                                 |      |   |
|     | Windows版源證元件                                                                       |                                                                                 |      |   |
|     | 序號 Serial 標題 Title                                                                 | 連結                                                                              |      |   |
|     | 1 Chrome憑證元件(ServiSign元件)                                                          | 下載點1                                                                            | 下載點2 |   |
|     |                                                                                    |                                                                                 |      | ` |
|     |                                                                                    |                                                                                 |      |   |
|     |                                                                                    |                                                                                 |      |   |
|     |                                                                                    |                                                                                 |      |   |
|     |                                                                                    |                                                                                 |      |   |
|     |                                                                                    |                                                                                 |      |   |
|     | STEP 4                                                                             |                                                                                 |      |   |
| 6 0 | 請點選序號1 Chrom<br>連結:下載點1 (壓縮權                                                       | e憑證元件下載點按鈕。<br>當.zip)、下載點2(執行檔.exe)                                             | 0    | 7 |
|     |                                                                                    | ·                                                                               |      | 1 |

### ▶ <u>憑證卡讀取元件</u>> Chrome憑證卡讀取元件下載

功能工具

|     |                      | <b></b>                    | 4                                      |       |      |
|-----|----------------------|----------------------------|----------------------------------------|-------|------|
| ••• | ZAT                  | 外國專業人<br>Workforce Develop | 員工作許可申辦網<br>ment Agency EZ Work Permit |       |      |
|     | *公告Announcement * 檢測 | 與下載Certificate and CardRea | aderTest * 相關連結RelatedLinks            |       |      |
|     | ▶ 檢測與下載 > 下載         | 專區Download                 |                                        |       |      |
|     | Windows版憑證元件         |                            |                                        |       |      |
|     | 序號 Serial 標題 Ti      | tle                        | 連結                                     | Trate |      |
|     | 1 Chrome;            | 泰證元件(ServiSign元件)          |                                        | 下載に出る |      |
|     |                      |                            |                                        |       |      |
|     | ejseki03qu654mzip    |                            |                                        |       | 不開始5 |
|     |                      | 開設 一律開設這類檔案                |                                        |       |      |
|     |                      | 在資料夾中顯示                    |                                        |       |      |
|     | STEP 5               | 取消                         |                                        |       |      |
|     |                      |                            |                                        |       |      |

### ▶ <u>憑證卡讀取元件</u>> Chrome憑證卡讀取元件下載

功能工具

回目錄

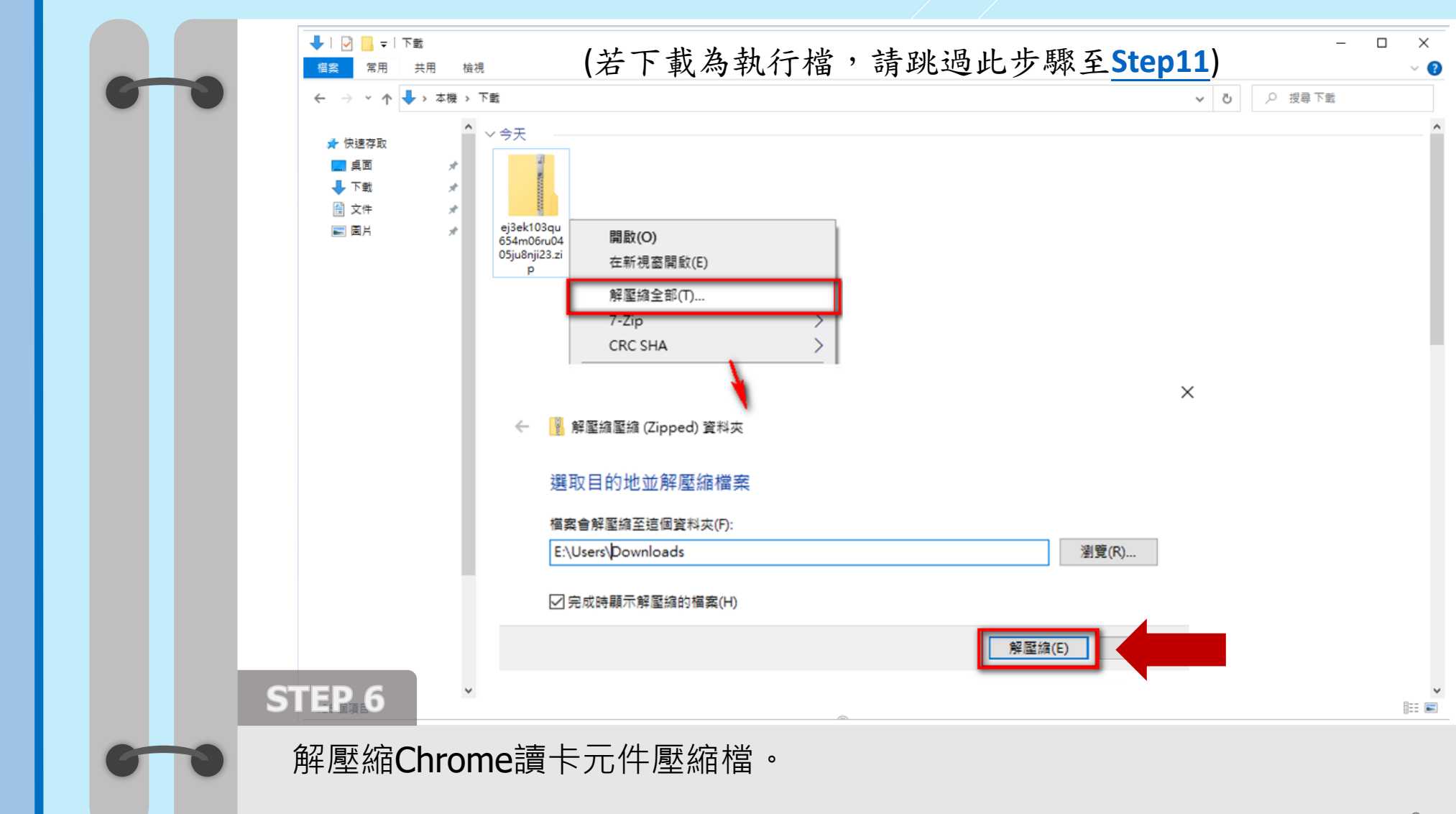

9

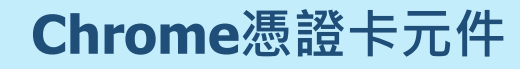

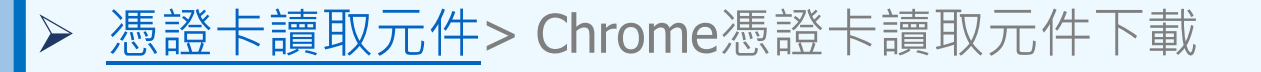

功能工具

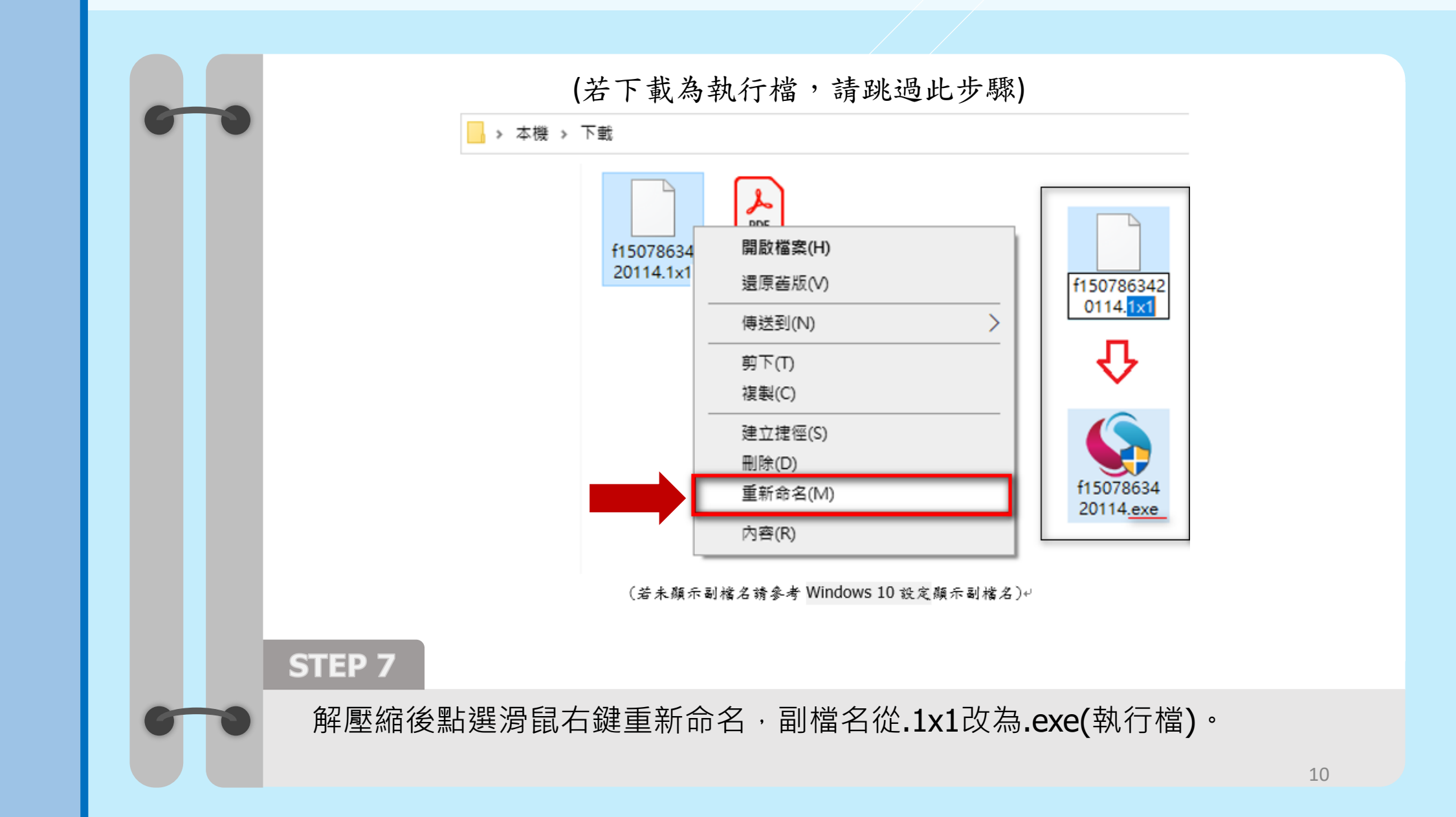

### ▶ <u>憑證卡讀取元件</u>> Chrome憑證卡讀取元件下載

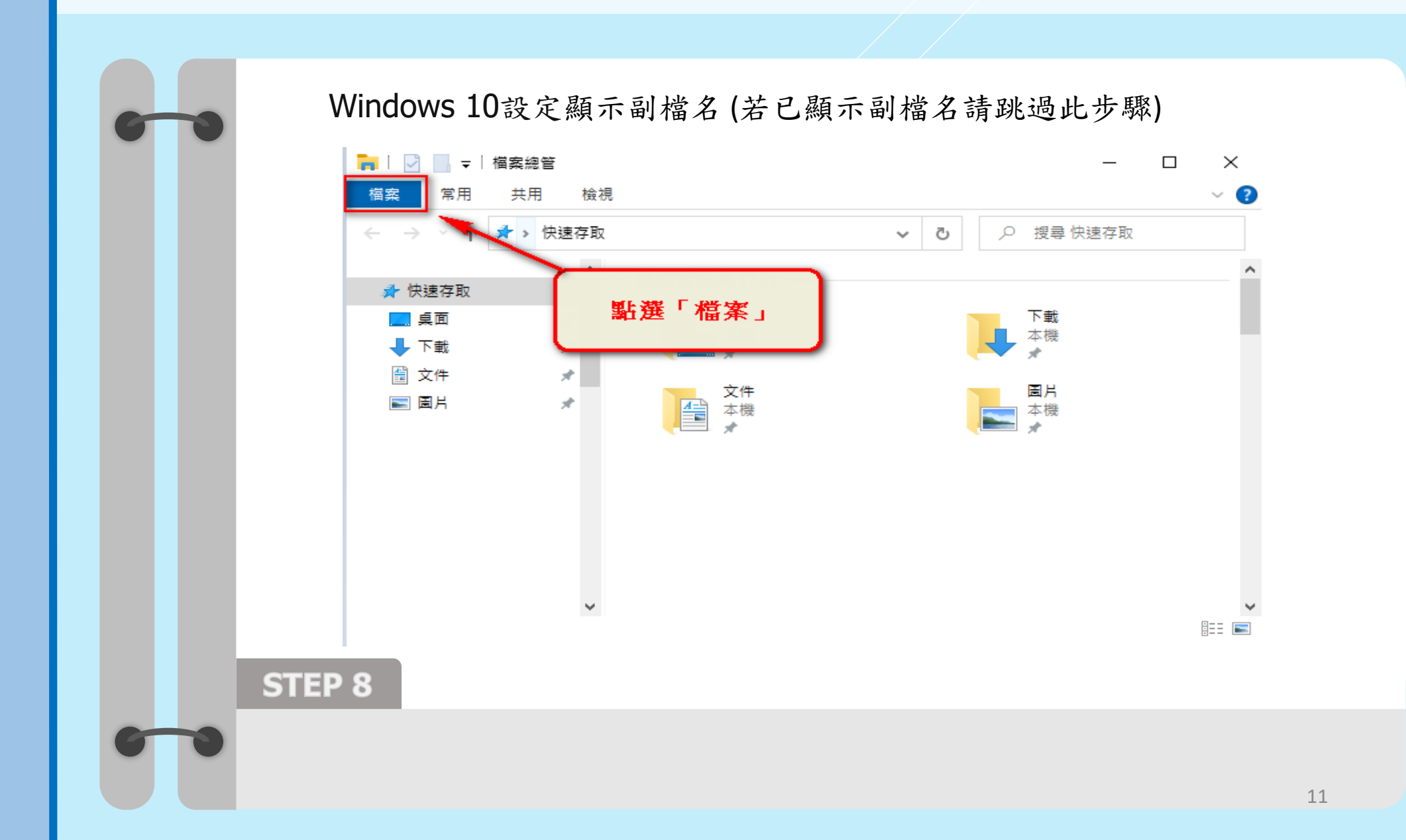

功能工具 合 回目錄

### ▶ <u>憑證卡讀取元件</u>> Chrome憑證卡讀取元件下載

功能工具

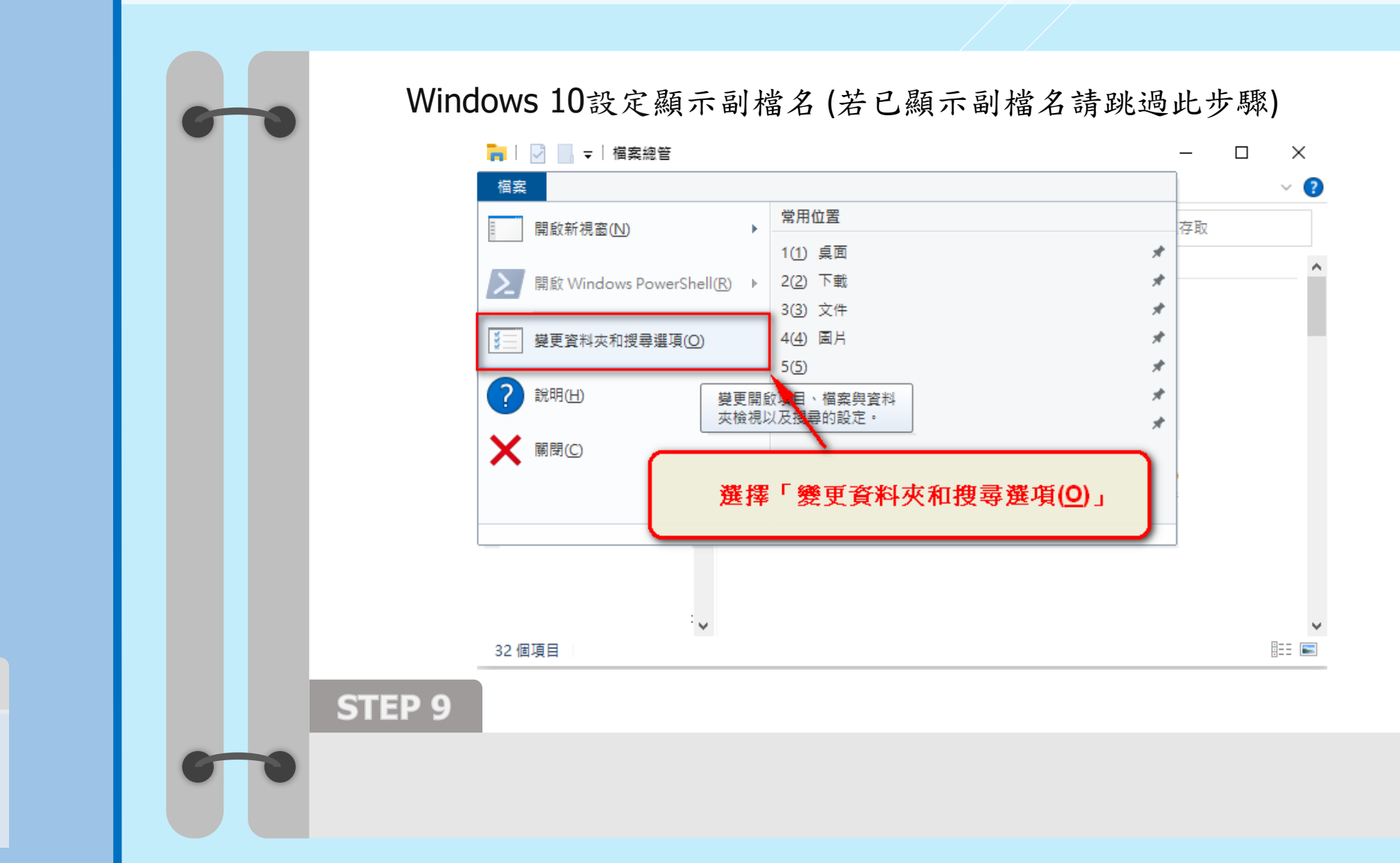

### ▶ <u>憑證卡讀取元件</u>> Chrome憑證卡讀取元件下載

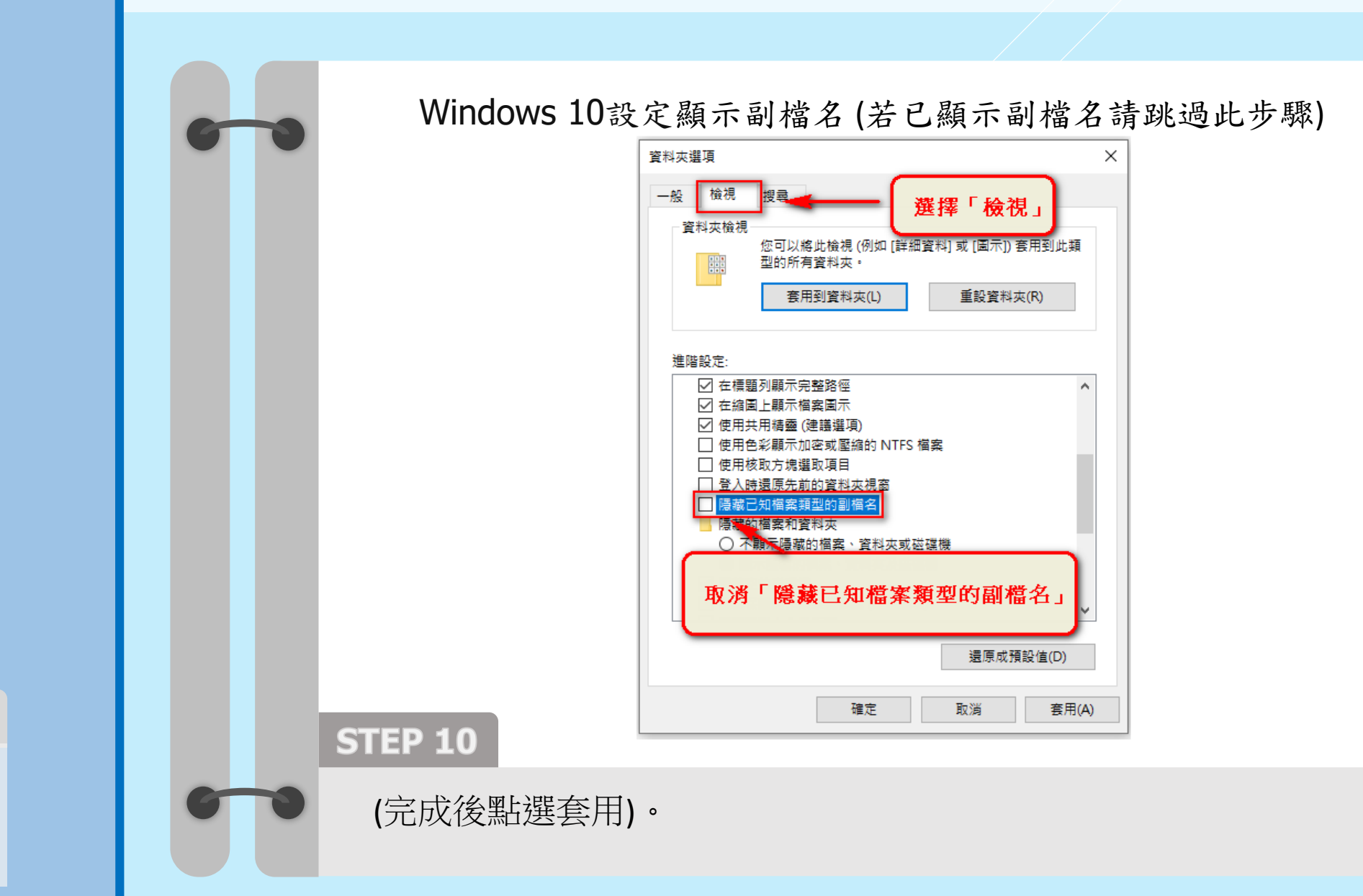

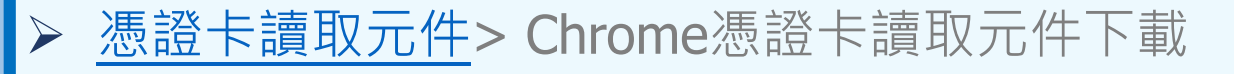

功能工具

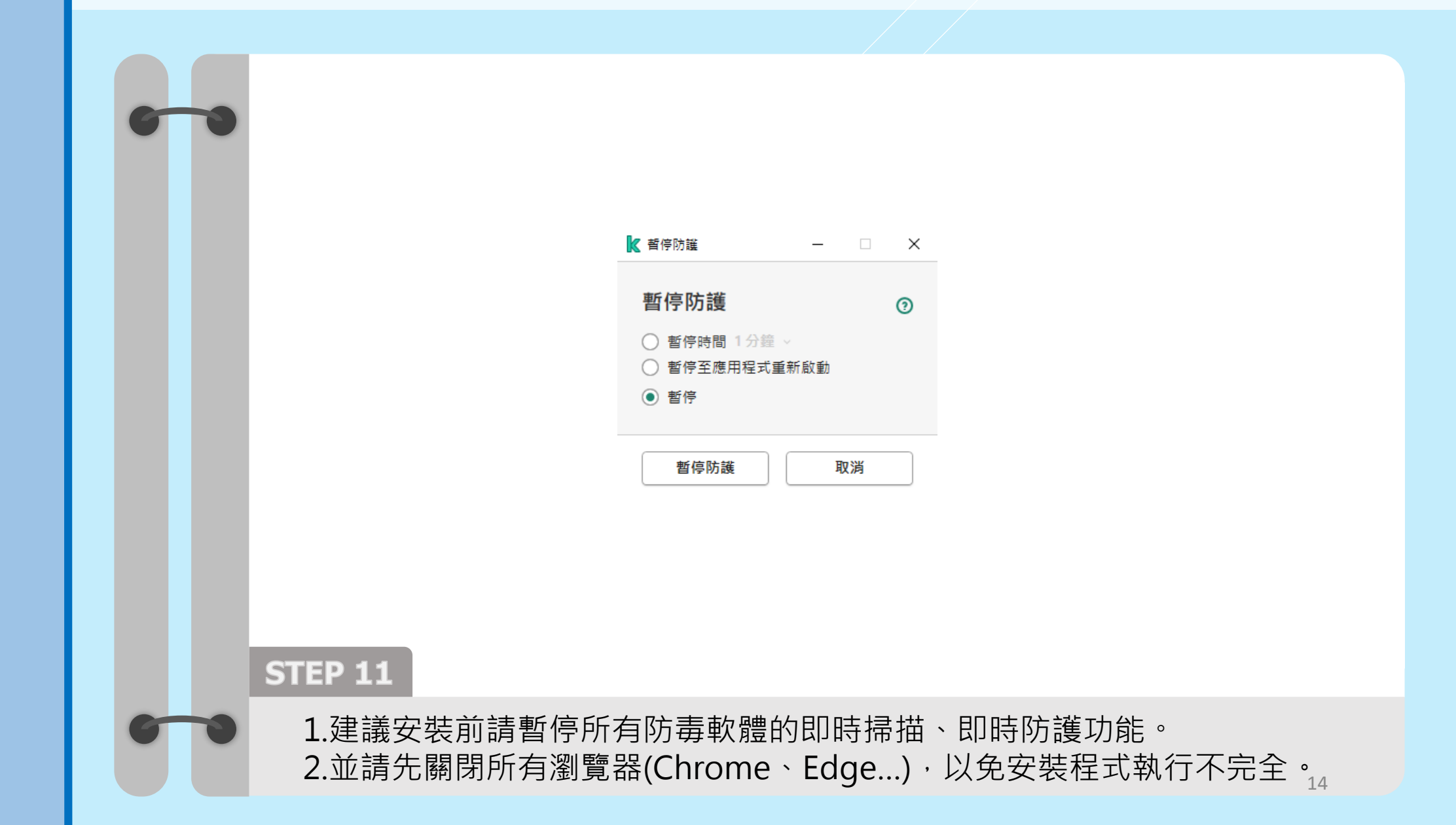

#### ▶ <u>憑證卡讀取元件</u>> Chrome憑證卡讀取元件下載

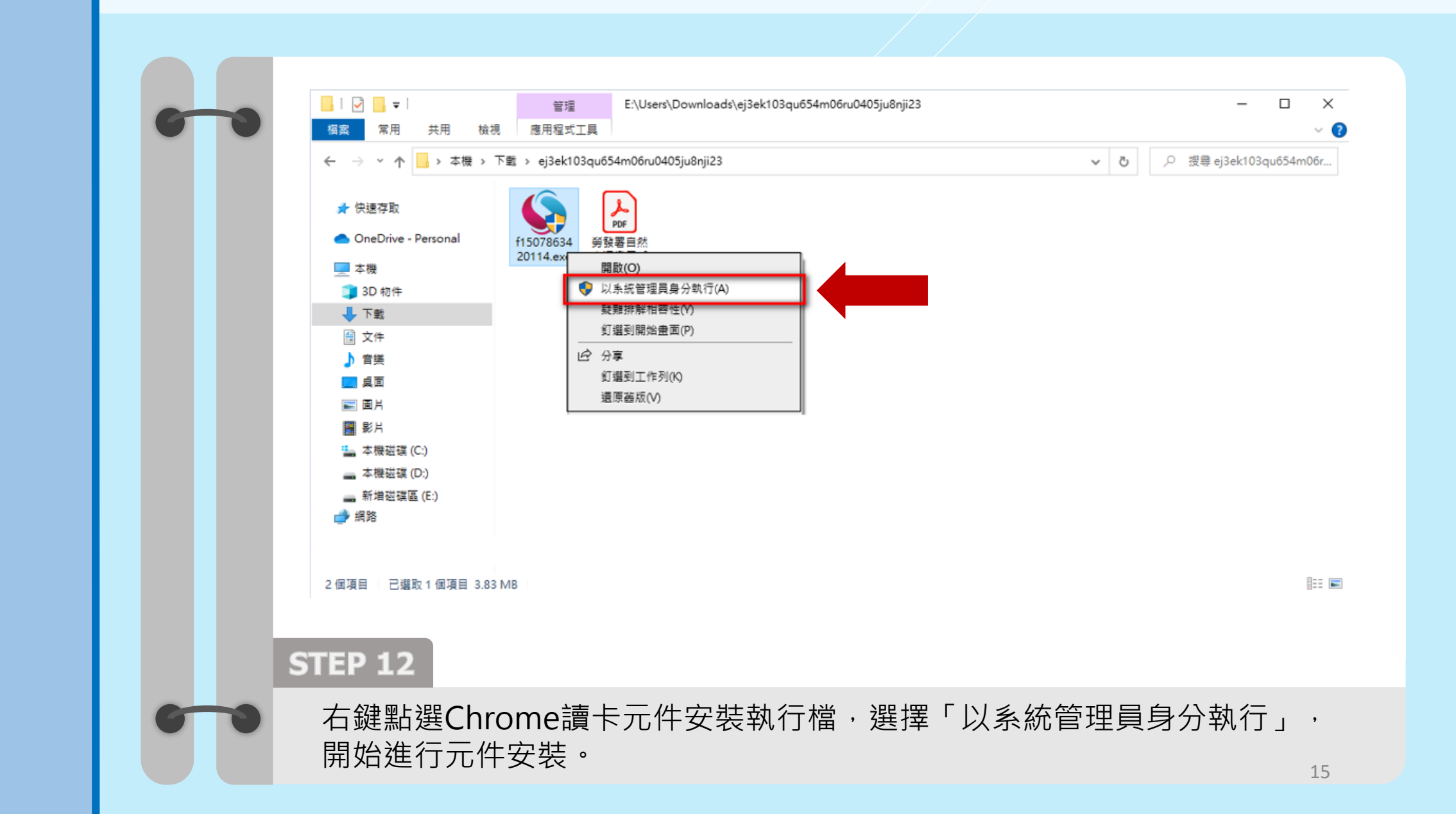

功能工具 合 回目錄

#### 憑證卡讀取元件> Chrome憑證卡讀取元件下載 $\triangleright$

功能工具

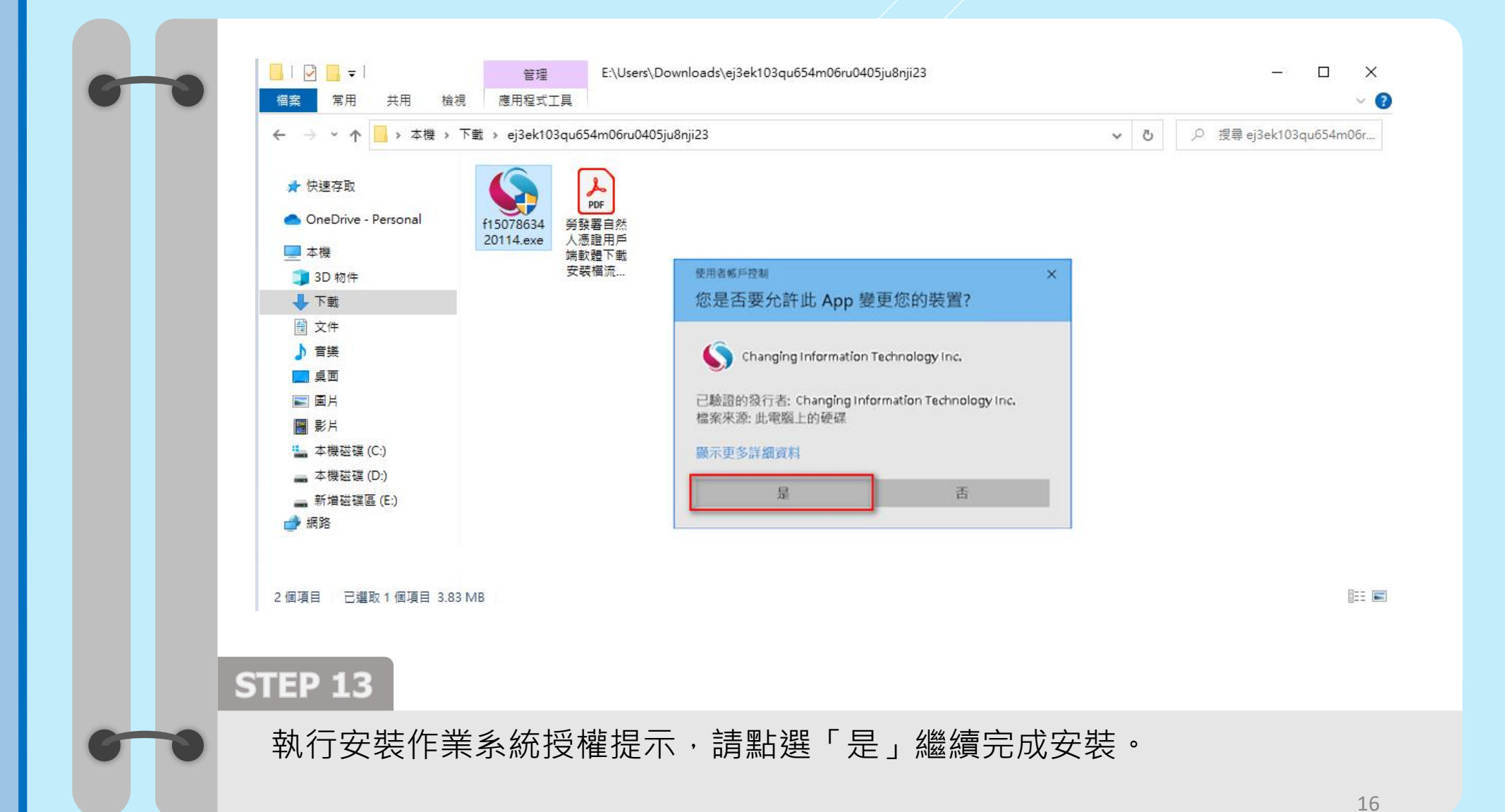

#### 憑證卡讀取元件> Chrome憑證卡讀取元件下載 $\succ$

功能工具

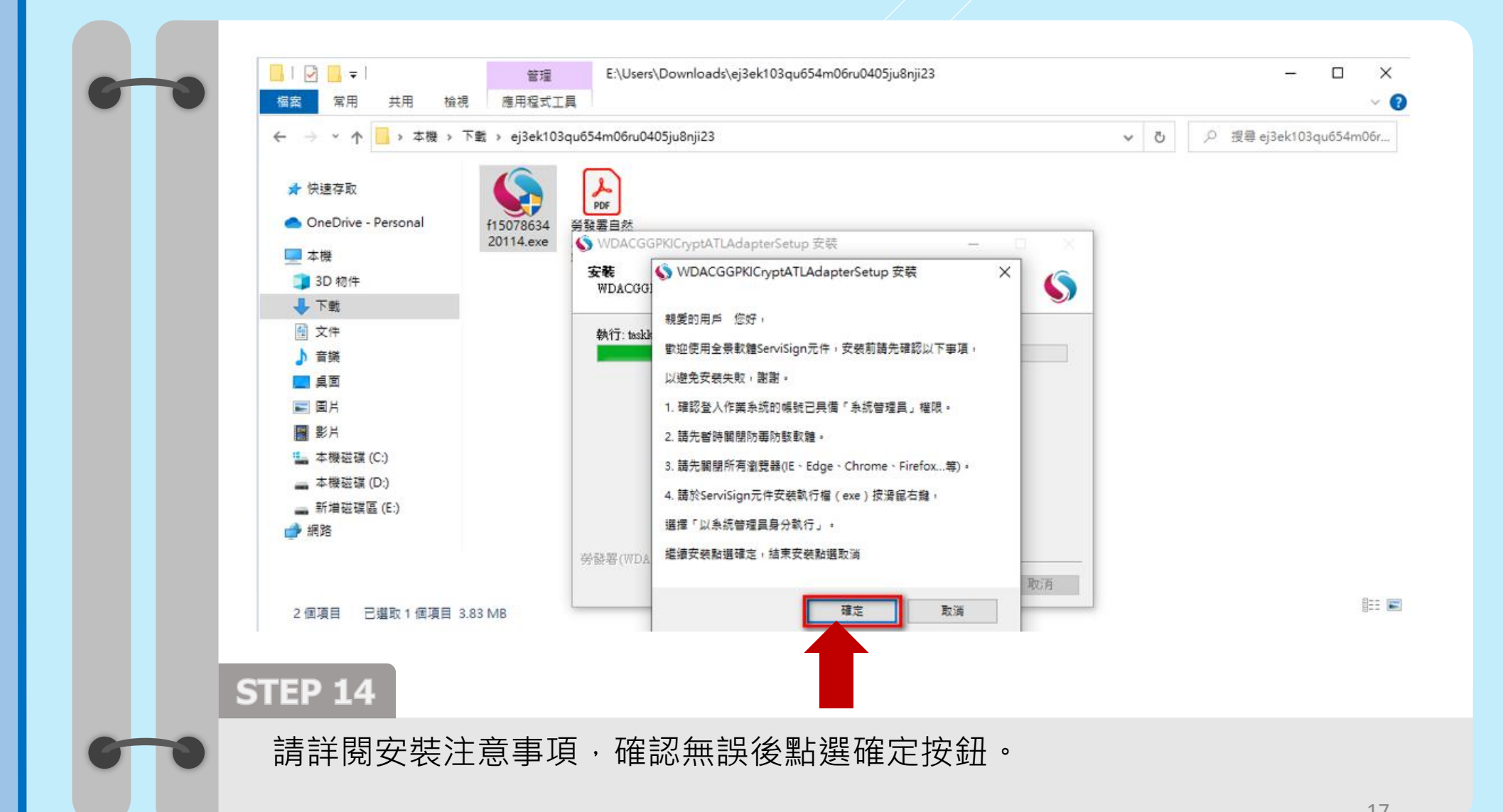

#### 憑證卡讀取元件> Chrome憑證卡讀取元件下載 $\triangleright$

功能工具

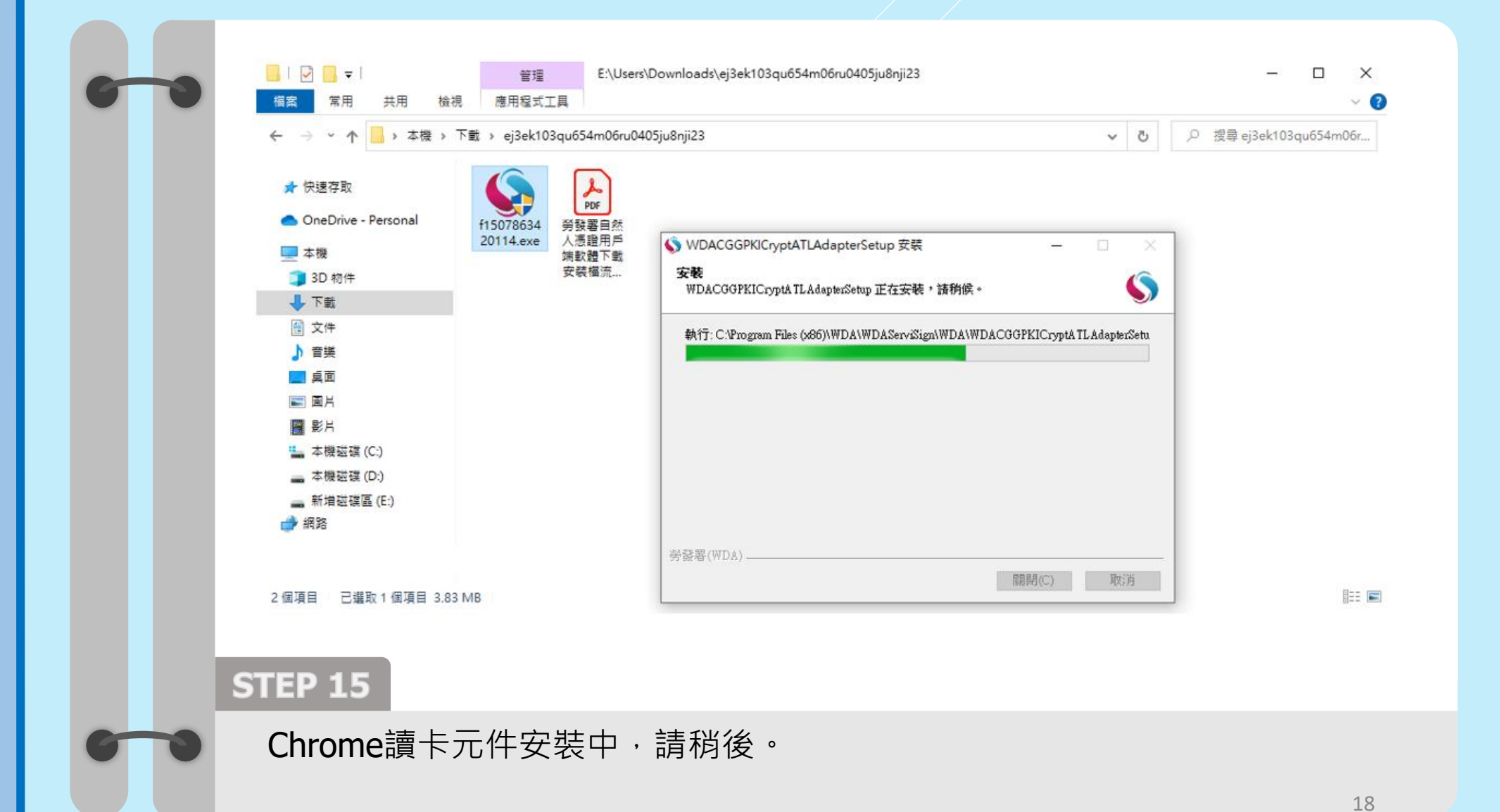

#### 憑證卡讀取元件> Chrome憑證卡讀取元件下載 $\succ$

功能工具

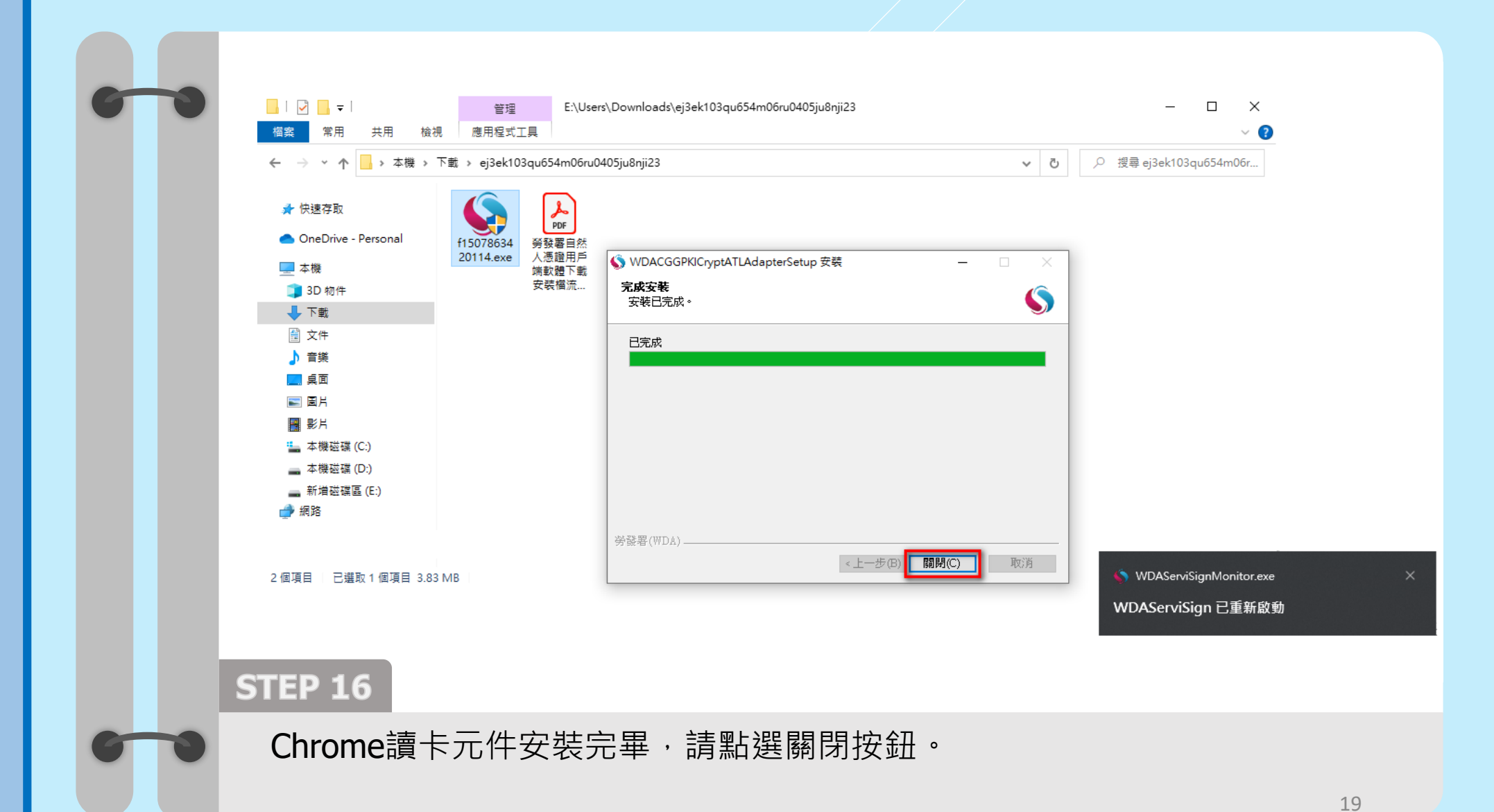

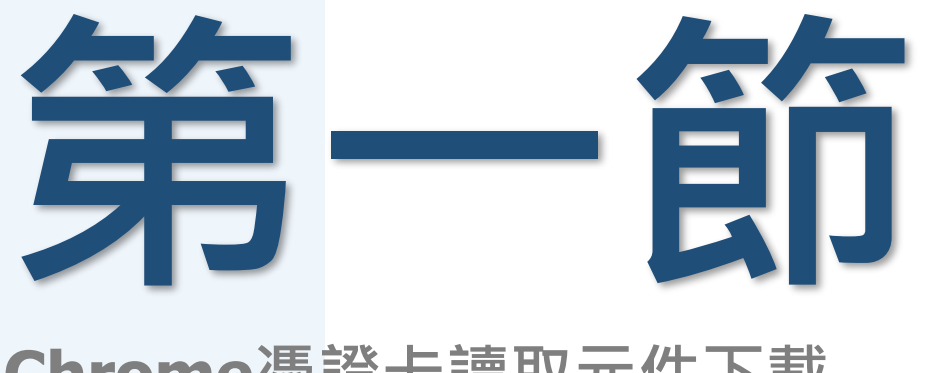

## Chrome憑證卡讀取元件下載

## 此一節操作教學已結束 可點選功能工具回目錄頁 參閱其他章節

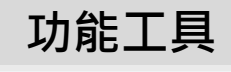

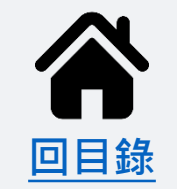

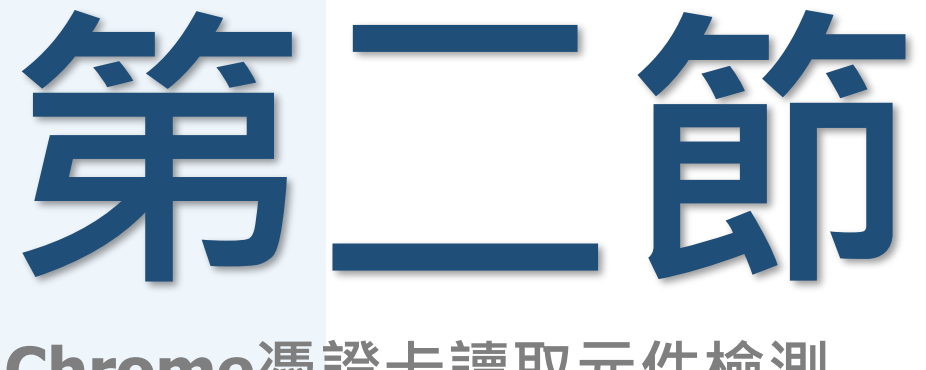

## Chrome憑證卡讀取元件檢測

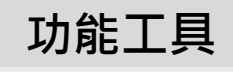

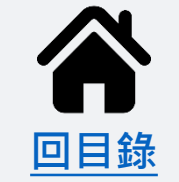

#### 憑證卡讀取元件> Chrome憑證卡讀取元件檢測 $\succ$

功能工具

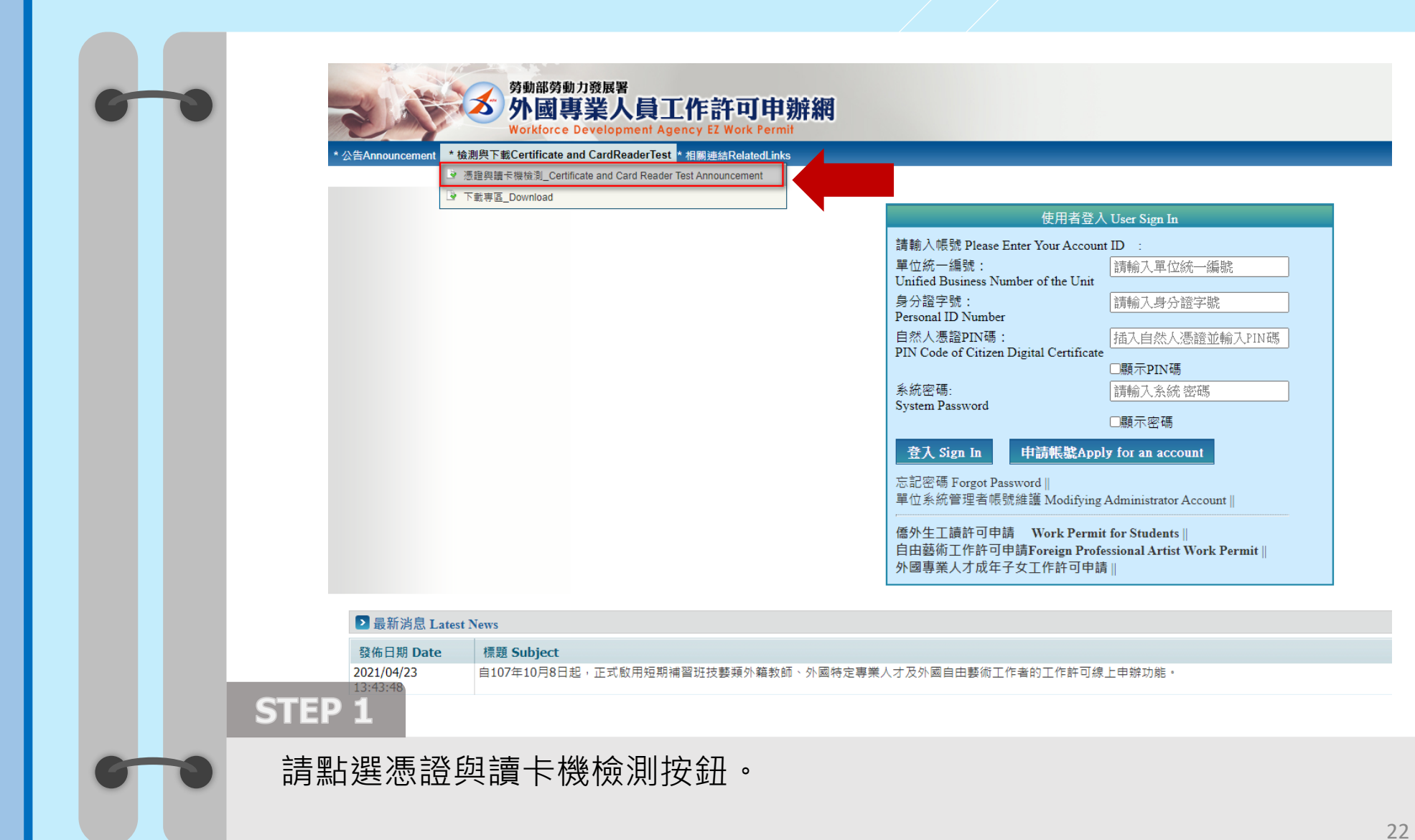

### ▶ <u>憑證卡讀取元件</u>> Chrome憑證卡讀取元件檢測

功能工具

| 6 | ▶ 檢測與下載 > 憑證與讀卡機檢測 Certificate and Card Reader Test Announcement |
|---|------------------------------------------------------------------|
|   | 讀卡元件版本(ServiSignVersion): 1.0.22.0311                            |
|   | 簽發者 issuer:                                                      |
|   | 效期始 commencement of validity:                                    |
|   | 效期止 expiration of validity:                                      |
|   | 怎證種類 certificate type:                                           |
|   | 憑證種類碼 certificate type code :                                    |
|   | 馮題撿查碼1 certificate exam code :                                   |
|   | 馮題撿查碼2 certificate exam code :                                   |
|   | 源證所有者 certificate owner :                                        |
|   | 操作者身分證號碼檢核                                                       |
|   | 身分證字號: Personal ID Number:                                       |
|   | 身分證字號檢查碼: Personal ID Number exam code:                          |
|   | 检核結果: Test Result:                                               |
|   | PIN CODE · · · · · · · · · · · · · · · · · · ·                   |
|   |                                                                  |
|   | Certificate serial number :                                      |
|   |                                                                  |
|   | */ 酒證內容:                                                         |
|   | Certificate content :                                            |
|   |                                                                  |
|   |                                                                  |
|   | STEP2                                                            |
|   |                                                                  |

### ▶ <u>憑證卡讀取元件</u>> Chrome憑證卡讀取元件檢測

功能工具

|                                                                                                    | 1.000.0011                             |
|----------------------------------------------------------------------------------------------------|----------------------------------------|
| 讀下元件版本(ServiSign Version):                                                                                                    |                                        |
| 盘班有 issuer :                                                                                                    |                                        |
|                                                                                                    |                                        |
|                                                                                                    |                                        |
| 海通相對 man and faith and faith and fa |                                        |
| 海道值编编 certificate type code .                                                                                                    |                                        |
| 海通加查場1 Certificate exam code :                                                                                                    |                                        |
| ▲ 照 所 有 素 cartificate owner:                                                                                                    |                                        |
| AREP/179 Certificate owner .                                                                                                    |                                        |
| 操作者身分證號碼檢核                                                                                                    |                                        |
| 身分證字號: Personal ID Number:                                                                                                    |                                        |
| 身分證字號檢查碼: Personal ID Nu                                                                                                    | umber exam code :                      |
| 檢核結果:Test Result:                                                                                                    |                                        |
|                                                                                                    |                                        |
| PIN CODE :                                                                                                    | ···· IIIIIIIIIIIIIIIIIIIIIIIIIIIIIIIII |
| */愚追序號:<br>Certificate serial number:                                                                                                    |                                        |
|                                                                                                    |                                        |
|                                                                                                    |                                        |
| *馮證内容:<br>Certificate content :                                                                                                    |                                        |
|                                                                                                    |                                        |
|                                                                                                    |                                        |
|                                                                                                    |                                        |
|                                                                                                    | Well Dack                              |
| CTED 2                                                                                                    |                                        |

環境確認與設備確認操作手冊

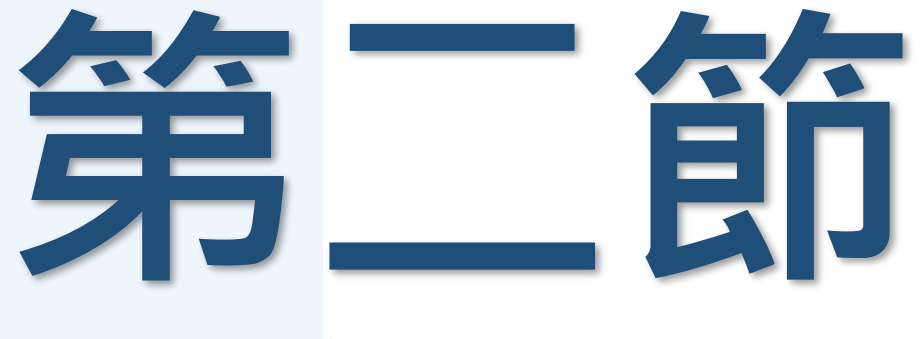

### Chrome憑證卡讀取元件檢測

## 此一節操作教學已結束 本章節教學已全部結束 感謝您的參閱

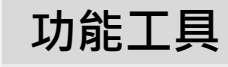

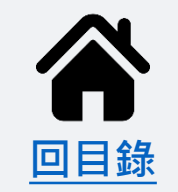

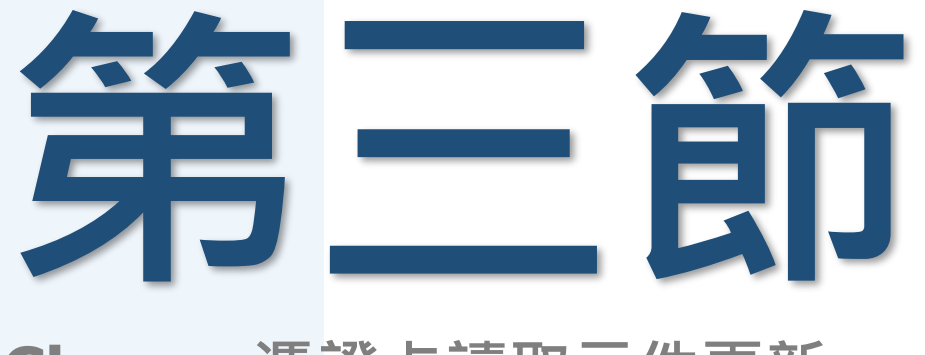

### Chrome憑證卡讀取元件更新

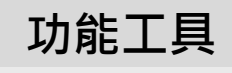

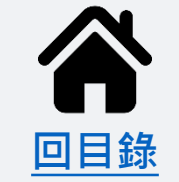

### ▶ <u>憑證卡讀取元件</u>> Chrome憑證卡讀取元件檢測

功能工具

| *公告Announcement * 抬動與下載Certificate and CardReaderTest * 指關連結RelatedLinks                                                   |  |
|----------------------------------------------------------------------------------------------------|--|
| したのサイト 地本 - 派を加えな日子 File Wards - Cet titre at a Cet of Reader Fest Almountement<br>講売元件版本(Servisign/Version):<br>10.200114 |  |
| · · · · · · · · · · · · · · · · · · ·                                                                                      |  |
| 2. · · · · · · · · · · · · · · · · · · ·                                                                                   |  |
| · · · · · · · · · · · · · · · · · · ·                                                                                      |  |
| · 通過循環 certificate type : · · · · · · · · · · · · · · · · · ·                                                              |  |
| 透過循環碼 certificate type code :                                                                                              |  |
| · 原題論畫碼1 certificate exam code : A 統計息                                                                                     |  |
| / 逻辑:抽查语2 certificate exam code :                                                                                          |  |
| 周題所有著 certificate owner:     因應網路資訊安全需求,請下載     因次許是新闻の目的。     chrome ciam                                                 |  |
| 英英装版新google Chromeagu<br>進設卡元件(1.0.22.0311版)                                                                               |  |
| 操作者要分超线难怪被<br>一一一一一一一一一一一一一一一一一一一一一一一一一一一一一一一一一一一一                                                                         |  |
| Pa / 建于1, · Ferdual at A values · Fit was a constructed · Fit 新版元件                                                         |  |
| A / 2 / 2 / 2 / 2 / 2 / 2 / 2 / 2 / 2 /                                                                                    |  |
| OK                                                                                                    |  |
| PIN CODE: 通先的人PIN CODE Please enter PIN CODE / 透腦初錄 Cotification                                                           |  |
| ·愿程序领:                                                                                                    |  |
|                                                                                                    |  |
|                                                                                                    |  |
| ·應題內容:<br>Certificate content:                                                                                             |  |
|                                                                                                    |  |
|                                                                                                    |  |
|                                                                                                    |  |
| 返回 back                                                                                                    |  |
|                                                                                                    |  |
|                                                                                                    |  |

### ▶ <u>憑證卡讀取元件</u>> Chrome憑證卡讀取元件更新

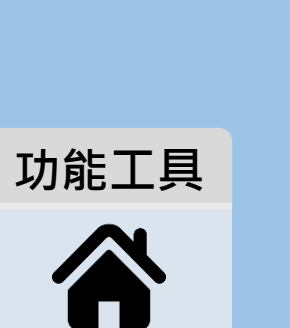

|                                                                                                    |                                                                                                    | 使用者登入 User Sign In                                                                                                    |                                                                                |
|----------------------------------------------------------------------------------------------------|----------------------------------------------------------------------------------------------------|----------------------------------------------------------------------------------------------------|--------------------------------------------------------------------------------|
|                                                                                                    |                                                                                                    | S WDACGGPKICryptATLAdapterSetup 安装<br>安装<br>WDACGGPKICryptATLAdapterSetup 正在安装,請稍候。                                                                                                    |                                                                                |
|                                                                                                    |                                                                                                    | 輸出資料夾: C.\Program Files (x86)\\WDA\WDAServiSign                                                                                                    |                                                                                |
|                                                                                                    |                                                                                                    | WDACGGPKICryptATLAdapterSetup Uninstall 解除安装<br>WDACGGPKICryptATLAdapterSetup 已提在執行中, 點選 OK 後                                                                                                    | × 瞬間安装程                                                                        |
|                                                                                                    |                                                                                                    | ₩ ġ. · · · · ·                                                                                                    |                                                                                |
|                                                                                                    |                                                                                                    |                                                                                                    | 確定                                                                             |
| ▶ 最新消息 Lates                                                                                                    | rt News                                                                                                    | S WDACGGPKICryptATLAdapterSetup 安裝                                                                                                    | × 取消                                                                           |
| 發佈日期 Date         標題 Subject           2021/04/23         自107年10月8日起,正式飲用短期補留班技藝類外籍款師、外國特定專業人才<br>13:43:48           2016/04/12         重要公告:「雇主申請聘僱第一類外國人其他應備文件」修正內容 Important /<br>16:57:45 |                                                                                                    | 特定専業人才<br>特定専業人才<br>彦 Important A<br>彦 Important A                                                                                                    | red by the Employer for the Application of employing Type A Foreign Worker(s)" |
| Records                                                                                                    | from 1 to 2 of 2                                                                                                    |                                                                                                    |                                                                                |
| 勞動部勞動力<br>▲ 外國專業人<br>中激短                                                                                                    | 發展著  提課使用 Chrome<br>適応金票経所度設定為 1920*1080 將可得到取佳的双果。 目工作許可 申請規定定服書線:(20)8995 6000<br>労動力服果書加預約加;24219 新山市新鮮區中平時430號素維 | 中止(A) 重試(R) 暗過(I)<br>(4)<br>(3)<br>(4)<br>(4)<br>(5)<br>(5)<br>( | 9至17研30分                                                                       |
| 나나 개류하여                                                                                                    |                                                                                                    |                                                                                                    |                                                                                |
|                                                                                                    |                                                                                                    |                                                                                                    |                                                                                |

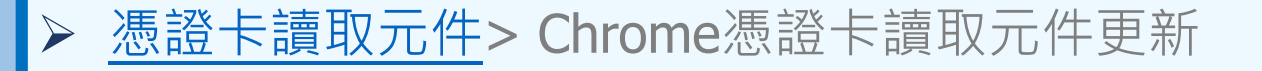

功能工具

回目錄

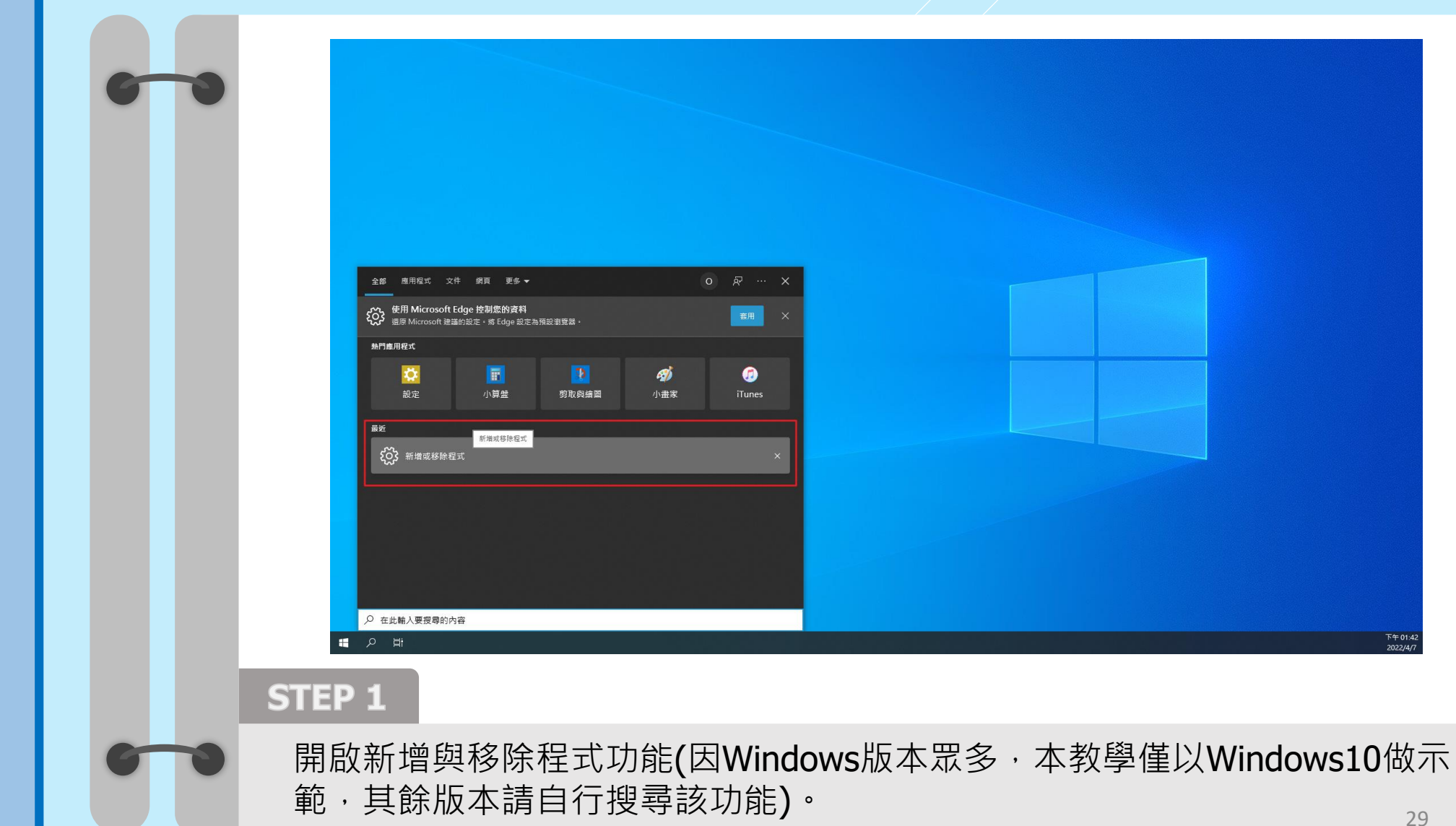

29

### ▶ <u>憑證卡讀取元件</u>> Chrome憑證卡讀取元件更新

功能工具

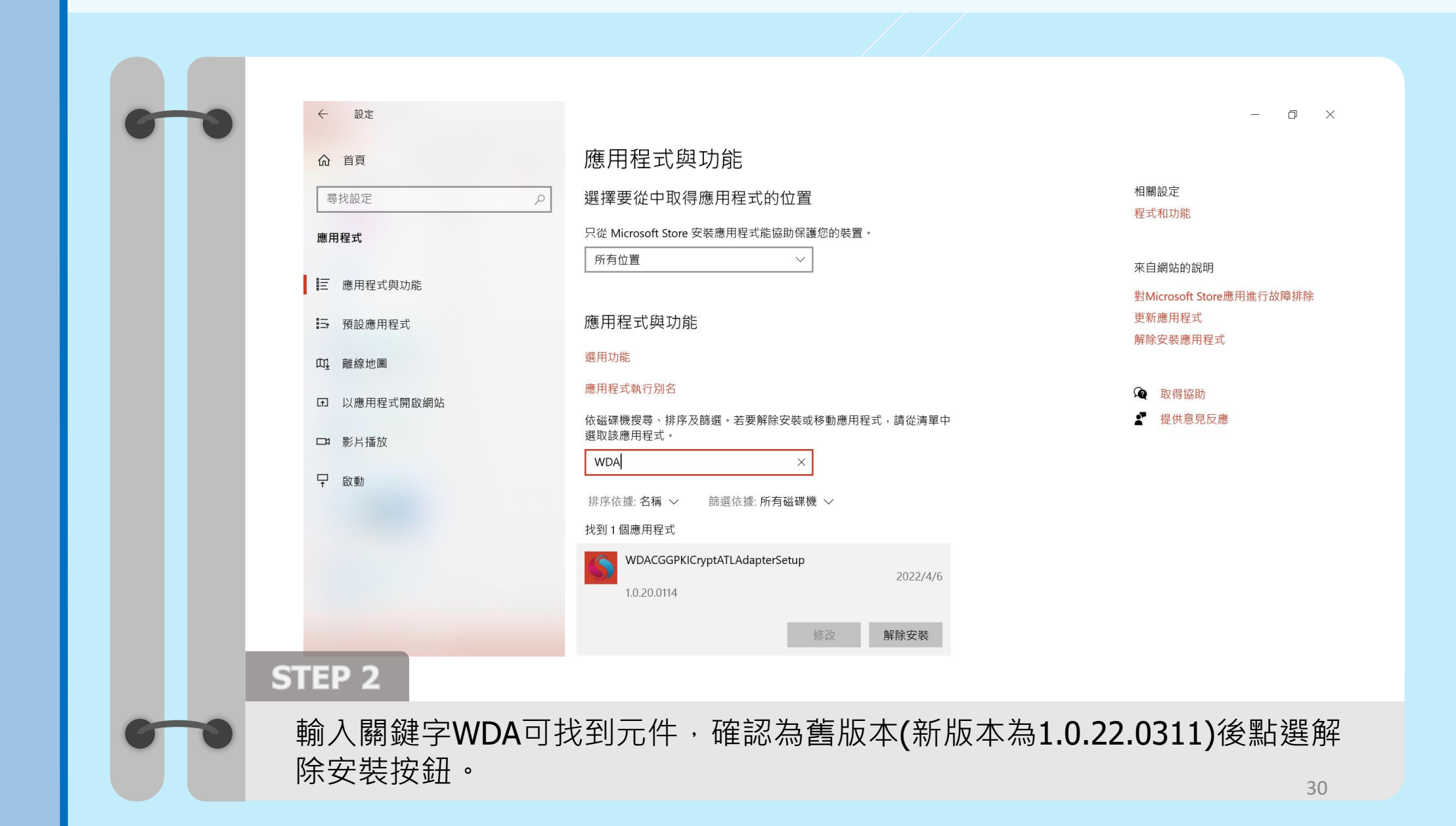

### ▶ <u>憑證卡讀取元件</u>> Chrome憑證卡讀取元件更新

功能工具

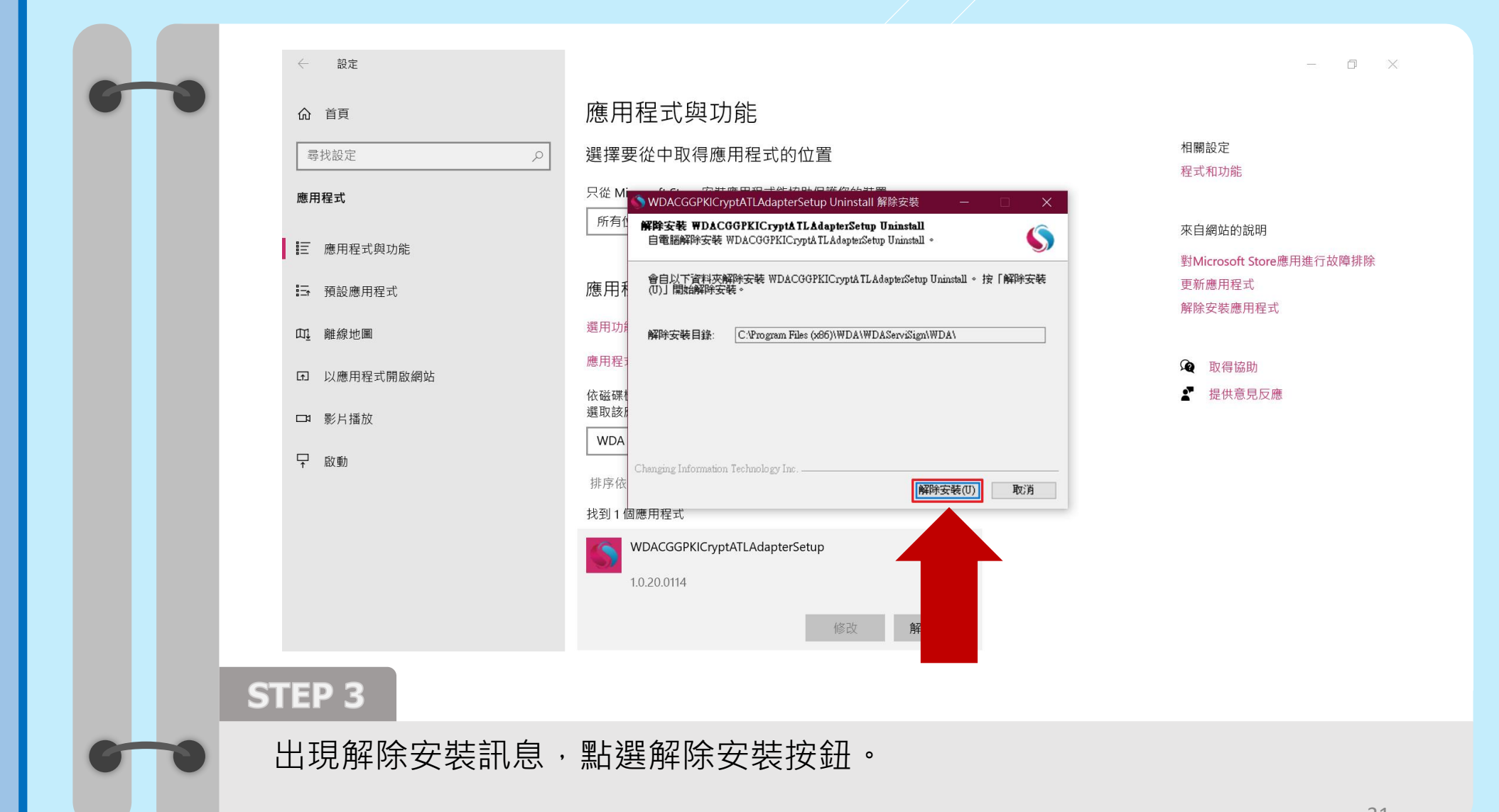

### ▶ <u>憑證卡讀取元件</u>> Chrome憑證卡讀取元件更新

功能工具

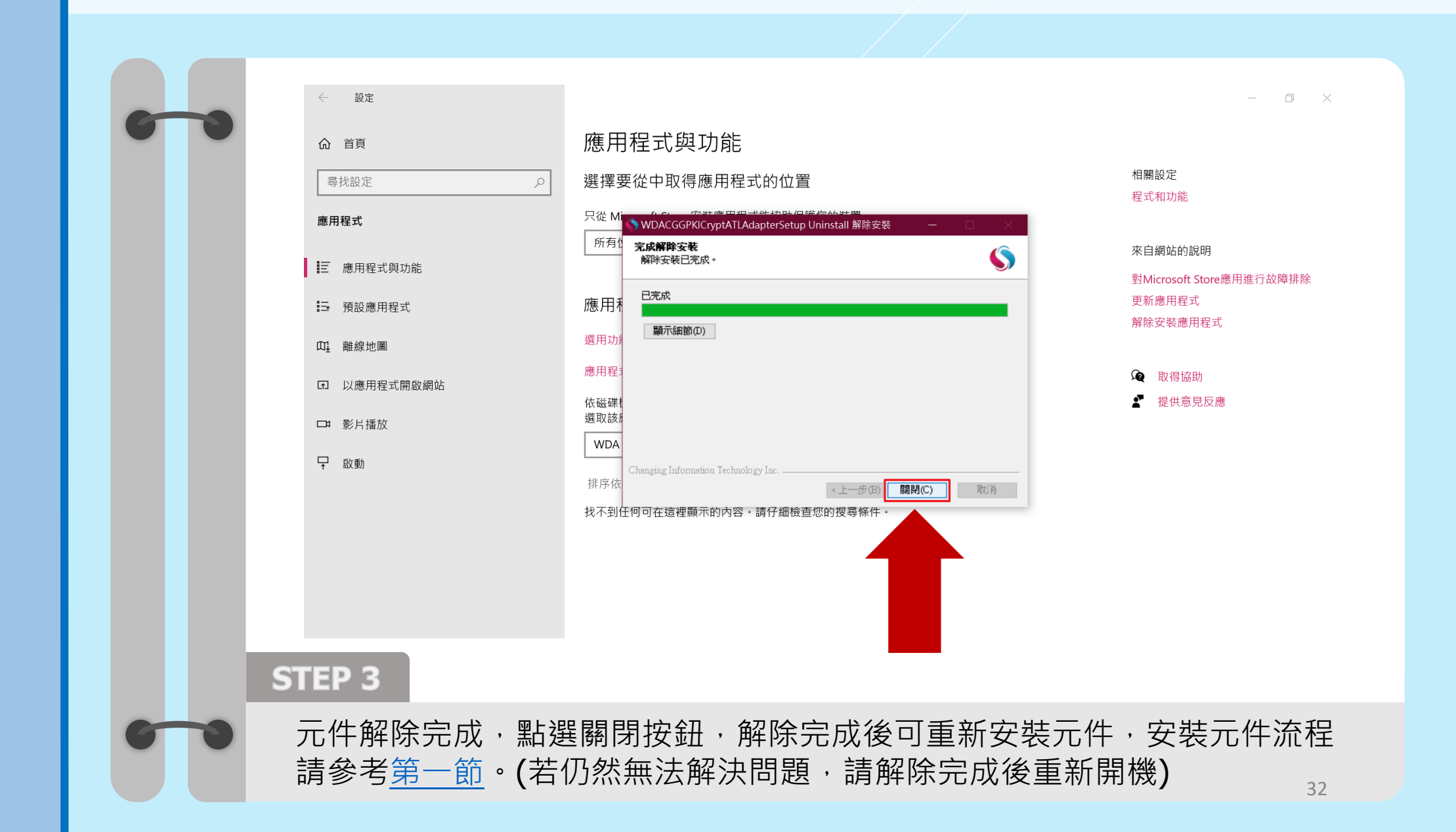

環境確認與設備確認操作手冊

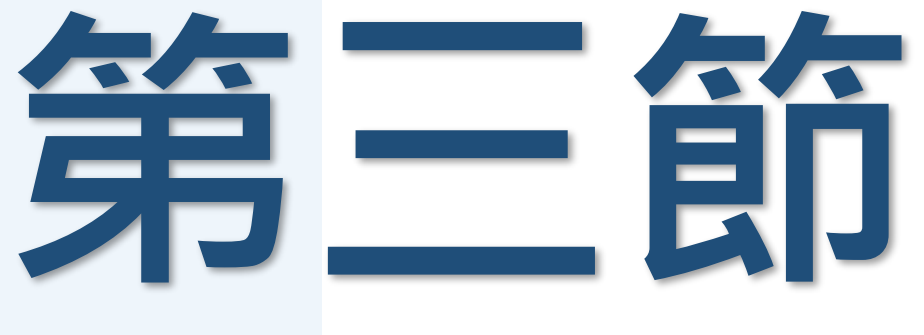

### Chrome憑證卡讀取元件更新

## 此一節操作教學已結束 本章節教學已全部結束 感謝您的參閱

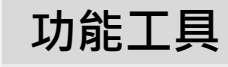

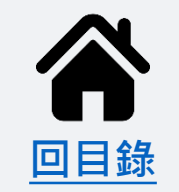

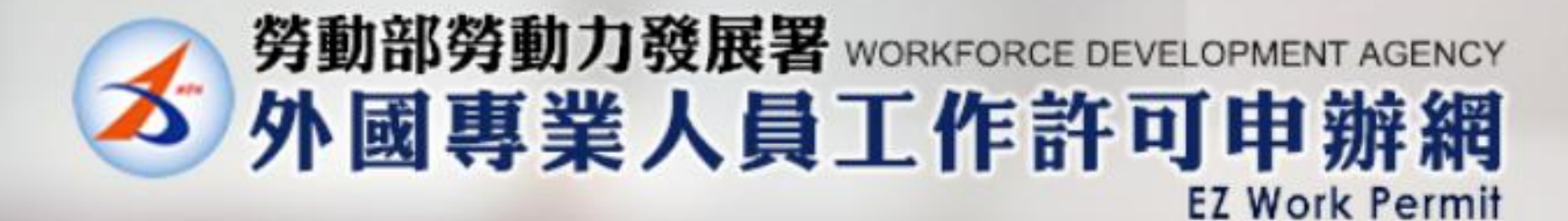

# 本章節已結束

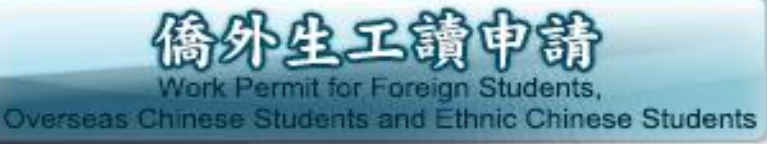

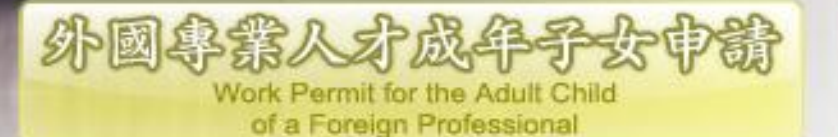

外國專業人員工作許可申請 Work Permit for Foreign Professional Worker

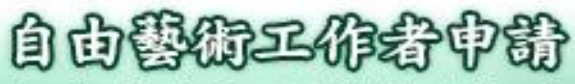

Foreign Professional Artist Work Permit